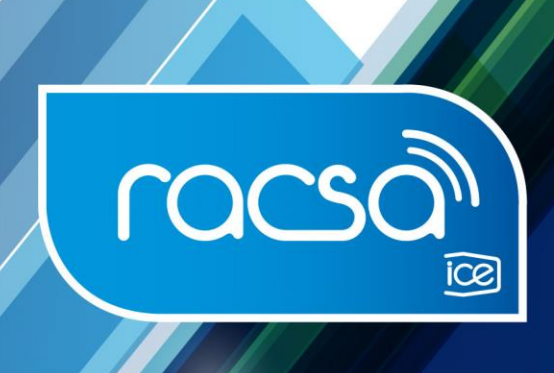

# Requerimientos Técnicos Servicio Factoreo Tramite ¡YA!

Síganos en: 🛉 🏏 @racsa\_cr 🛛 www.racsa.qo.cr

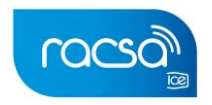

# Contenido

| Requerimientos para el uso de la Plataforma       | 2 |
|---------------------------------------------------|---|
| Verificación de Accesos                           | 2 |
| Requerimientos para firma digital                 | 3 |
| Comprobación de acceso de tiempo de sellado SINPE | 3 |
| Comprobación de Firma Digital.                    | 3 |
| Posibles soluciones a errores:                    | 7 |

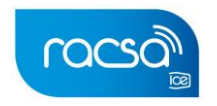

## Requerimientos para el uso de la Plataforma

Asegurar el acceso a los siguientes dominios:

- a. https://tramiteya.go.cr/cfmx
- b. <u>https://xxxxx.tramiteya.go.cr/</u> [xxxxx = plantilla de la Institución]
- c. Incluir como remitente seguro el correo electrónico: notificaciones\_tramiteya@racsa.go.cr (de este correo se recibirán las notificaciones de la Plataforma).

En los equipos donde la Plataforma será utilizada se debe tener Java instalado (en una versión 8 en adelante). Se puede descargar en <u>https://www.java.com/es/download/</u> y las instrucciones de instalación se pueden visualizar en https://www.java.com/es/download/help/ie\_online\_install.xml

### Verificación de Accesos

#### Requerimientos:

- Se deben ejecutar en un equipo donde será utilizada la Plataforma
- Se requiere Firma Digital

#### **Procedimiento:**

- 1. Ingrese a la dirección https://tramiteya.go.cr/cfmx
- 2. Seleccione la opción 'Registrarse'
- 3. El sistema realizará la descarga del archivo FirmaDigitalInstaller.jar, el cual se debe aceptar, descargar y ejecutar
- 4. Ejecute los pasos indicados en el documento Comprobación de Firma Digital.docx (recuerde enviar la imagen que se solicita en el último punto)

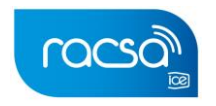

#### Requerimientos para firma digital

Para asegurar el buen funcionamiento de la firma digital en las redes de la institución o empresa, se deben considerar los siguientes puntos, todos bajo el protocolo TCP/IP.

- 1. Habilitar la comunicación por medio del puerto 9000
- 2. Habilitar la comunicación por medio del puerto 443
- 3. Asegurar el acceso al siguiente dominio del MICIT: http://tsa.sinpe.fi.cr/tsa/sellartiempo.asmx
- 4. En caso de existir un proxy, se debe agregar la excepción para el dominio http://firmadigitallocal.com/, de forma que este apunte a la IP 127.0.0.1 referente a la máquina local que está intentando acceder a la firma.

#### Comprobación de acceso de tiempo de sellado SINPE.

Ingresar a la siguiente dirección desde su navegador: <u>http://tsa.sinpe.fi.cr/tsa/SellarTiempo.asmx</u>

#### A lo cual debe mostrar una imagen similar a la siguiente

| $\leftarrow$ | G      | <b>û</b>                | 0 2        | tsa.sinpe.fi.cr/tsa/SellarTiempo.asmx                    |
|--------------|--------|-------------------------|------------|----------------------------------------------------------|
| Sella        | rTi€   | empo                    |            |                                                          |
| The follow   | ina or | perations are supported | l. For a f | ormal definition, please review the Service Description. |

• Estampar

• ServicioDisponible

De no poder visualizarse, es un indicativo de que existe un bloqueo a nivel de red, para dicha dirección, por lo que se le debe brindar acceso a la misma.

#### Comprobación de Firma Digital.

 Paso 1: Ir al Explorador de Windows y seleccionar la opción "Local Disk (C:)"

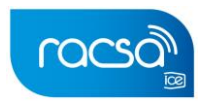

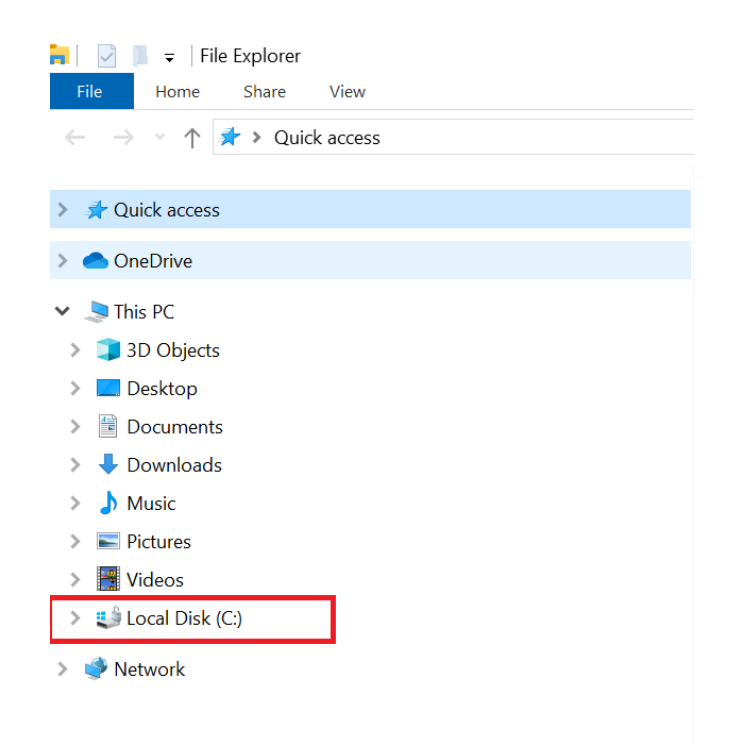

• Paso 2: Luego seleccione la carpeta "Users":

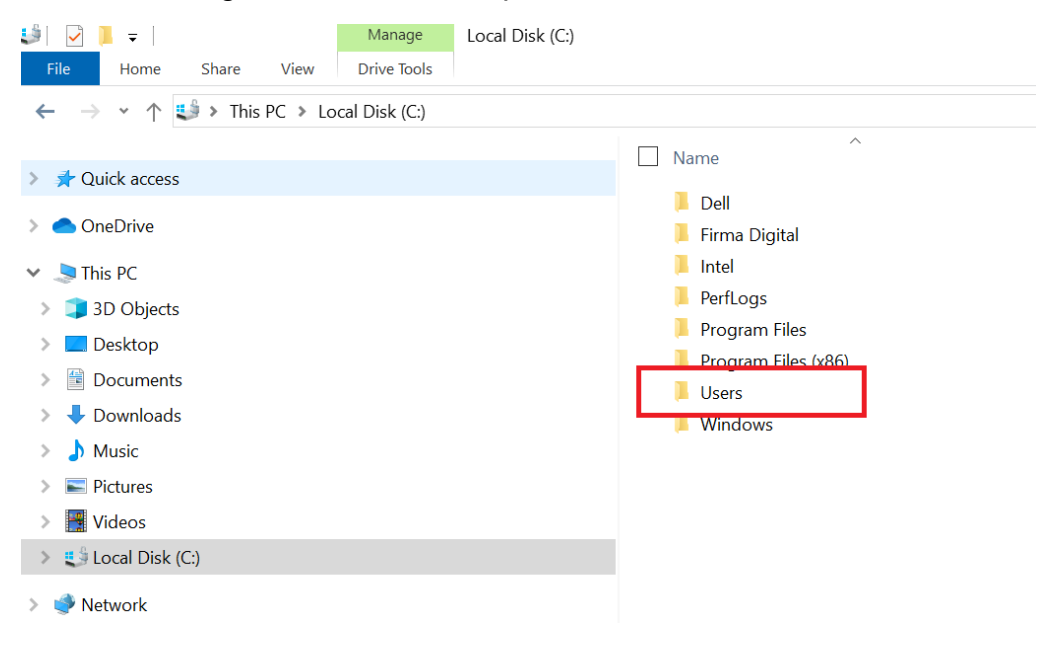

 Paso 3: Luego seleccione la carpeta que corresponde con el usuario con el que se encuentra conectado:

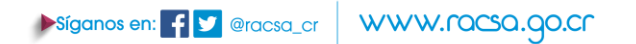

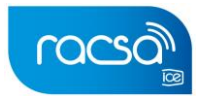

| I I I vers<br>File Home Share View                                                                                                    |                                                                        |
|----------------------------------------------------------------------------------------------------|------------------------------------------------------------------------|
| $\leftarrow$ $\rightarrow$ $\checkmark$ $\uparrow$ 🖡 $\Rightarrow$ This PC $\Rightarrow$ Local Disk (C:) $\Rightarrow$ Users           | ^                                                                      |
| <ul> <li>A Quick access</li> <li>OneDrive</li> <li>This PC</li> </ul>                                                                  | Name     Gabriela Solís     Public                                     |
| <ul> <li>3D Objects</li> <li>Desktop</li> <li>Documents</li> <li>Downloads</li> <li>Music</li> <li>Pictures</li> <li>Videos</li> </ul> | Seleccione la carpeta del usuario<br>con la que se encuentra conectado |
| > 😃 Local Disk (C:)<br>> 🔮 Network                                                                                                    |                                                                        |

• Paso 4: Luego seleccione la carpeta "FirmaDigital":

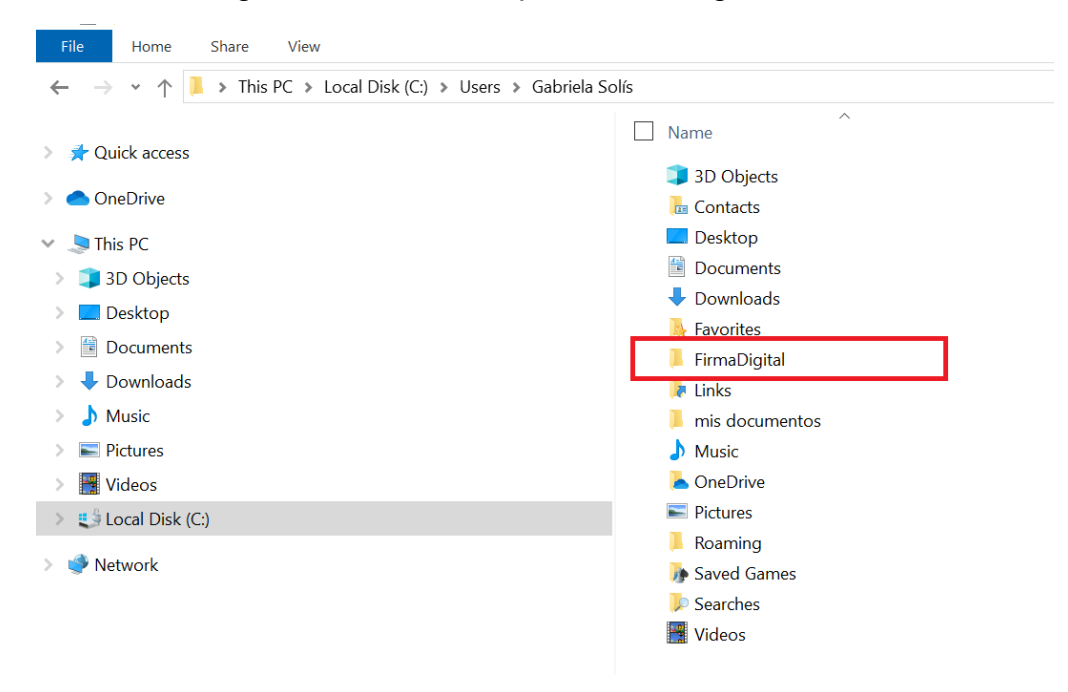

• Paso 5: Luego seleccione la carpeta "lib":

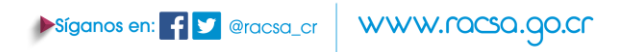

| v FirmaDigital                                                                                                    |                                                                                                    |
|----------------------------------------------------------------------------------------------------|----------------------------------------------------------------------------------------------------|
| $- \rightarrow \cdot \uparrow$ $\blacksquare$ > This PC > Local Disk (C:) > Users > Ga                                                                                                    | abriela Solís 🕨 FirmaDigital                                                                                                    |
| <ul> <li>Quick access</li> <li>OneDrive</li> <li>This PC</li> <li>3D Objects</li> <li>Desktop</li> <li>Documents</li> <li>Downloads</li> <li>Music</li> <li>Pictures</li> <li>Videos</li> </ul> | Name<br>IIIB<br>IIIB<br>IIIIB<br>IIIB<br>IIII |
| € Local Disk (C:)                                                                                                    |                                                                                                    |

• Paso 6: Presione con doble clic sobre el archivo "Server\_Test.bat"

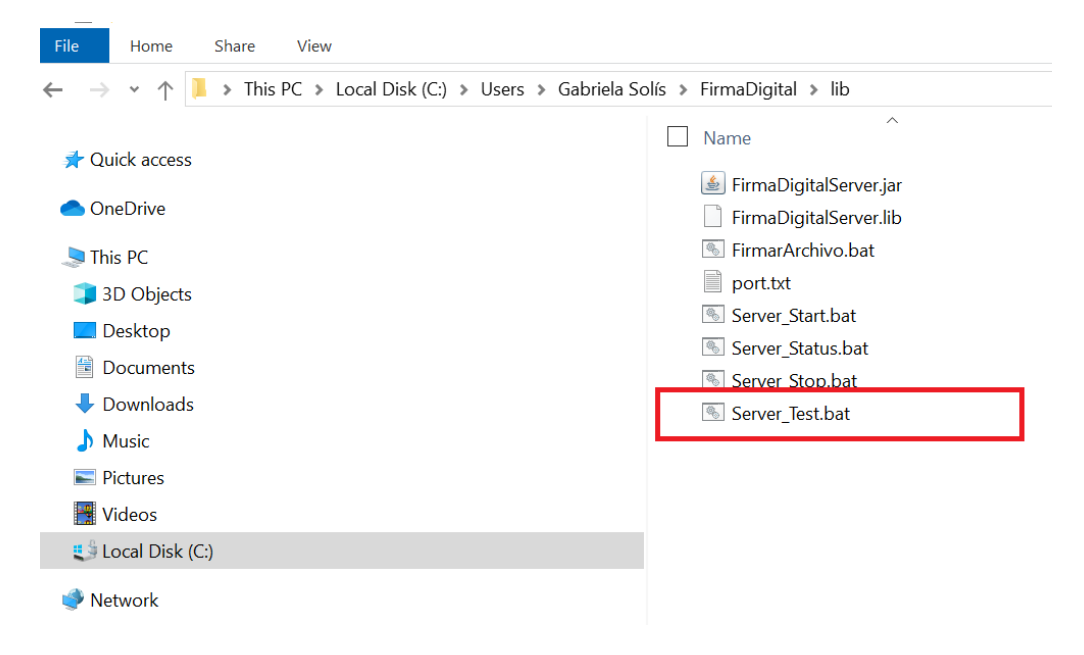

• Paso 7: Enviar imagen de la pantalla que se despliega, por ejemplo:

▶Siganos en: F 💟 @racsa\_cr ₩₩₩.ՐQCSQ.90.CC

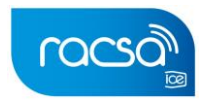

| Verificacin del Servicio Local de FirmaDigital v9.00<br>Copyright (C) 2016 - 2020. SOIN Soluciones Integrales S. A.<br>Todos los derechos reservados<br>(Ejecutado con Java(TM) SE Runtime Environment version 1.8.0_241 y Java HotSpot(TM) Client VM)                                                                                                    |
|----------------------------------------------------------------------------------------------------|
| Verificando checksum de FirmaDigitalServer.jar<br>DK                                                                                                    |
| Verificando comunicacin por SOCKET con servidor local: localhost<br>DK                                                                                                    |
| Verificando comunicacin por SSLSOCKET con servidor local: firmadigitallocal.com<br>DK                                                                                                    |
| Verificando comunicacin por WEB con servidor local: https://firmadigitallocal.com:52900/FirmaDigitalServer<br>- Abriendo SSLSocket> SSLSocket abierto.<br>- Iniciando Handshake> Handshake realizado.<br>- Cerrando SSLSocket> SSLSocket cerrado<br>- Iniciando comunicacin HTTPS<br>OK                                                                                                    |
| Verificando comunicacin por WEB con servidor remoto: https://tramiteya.go.cr:443/cfmx/home/public/FirmaDigital/plugin/login.cfc<br>- Abriendo SSLSocket> SSLSocket abierto.<br>- Iniciando Handshake<br>ERROR: Error de comunicacin<br>java.lang.Exception: SSLSocket ha determinado que la conexin no es segura. El certificado pertenece a: CN=*.tramiteya.go.cr, OU=Domain Control Validated |
| Verificando comunicacin por WEB con servidor remoto: http://tsa.sinpe.fi.cr/tsa/SellarTiempo.asmx<br>- Abriendo Socket> Socket abierto.<br>- Cerrando Socket> Socket cerrado.<br>- Iniciando comunicacin HTTP<br>DK                                                                                                    |
| C:\Users\SOIN\FirmaDigital\lib>pause<br>Press any key to continue                                                                                                    |

#### Posibles soluciones a errores:

Si se cuenta con problemas al ejecutar el archivo llamado "Server\_Test.bat", puede ser indicativo de que el servidor local de firma digital no se esta ejecutando por lo que se deben ejecutar los siguientes pasos.

- Todo
   Aplicaciones
   Web
   Mas
   Image: Conclusion of the second of the second of the
- 1. En el menú de inicio dar clic y digitar la palabra cmd.

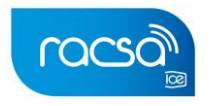

2. Esto nos desplegará en pantalla la consola de comandos de Windows, seguidamente, se deben ingresar mediante consola a la carpeta donde se encuentra descargado el archivo llamado "FirmaDigitalInstaller.jar", lo encontrará en la carpeta llamada Downloads o Descargas.

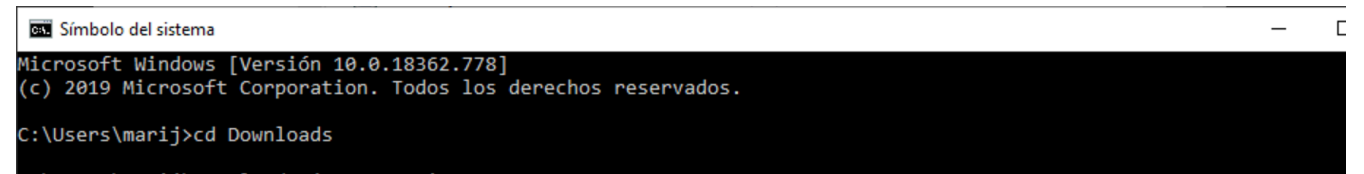

- 3. Digitar en la consola la siguiente línea java -jar "FirmaDigitalInstaller.jar" y luego oprimir la tecla "enter".
- 4. Intentamos ejecutar nuevamente el archivo llamado "Server\_Test.bat".
- 5. De no ejecutarse según indicado en el paso 7 del apartado anterior, debe verificar que el archivo no haya sido bloqueado por el antivirus, firewall o alguna directiva de seguridad asociada al usuario, asimismo, la plataforma tramiteya.go.cr, debe contar con permisos de escritura y ejecución de archivos.

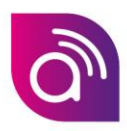

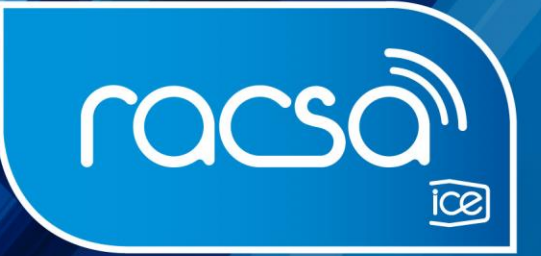

# Su ALIADO TECNOLÓGICO

Siganos en: f 💟 @racsa\_cr 🛛 www.racsa.go.cr